#### Auteur : CI. TERRIER Word Fiche-outil n° 29 **R-FOW3** 2002-2003 Planche d'étiquettes page 41

#### **1. AFFICHER LA BARRE D'OUTILS FUSION ET PUBLIPOSTAGE**

Cliquer-droit une barre d'outils et activer la barre : Fusion et publipostage

🚺 📷 💕 📄 📄 Insérer un mot clé 🕶 🎎 🖹 👫 🙆 🕅 🔌 

# 2. CREER LA MATRICE D'ETIQUETTES

- Ouvrir ou créer un nouveau document qui servira de matrice d'étiquettes
- Cliquer l'outil **Préparation du document principal**
- Cliquer l'option : Etiquettes...

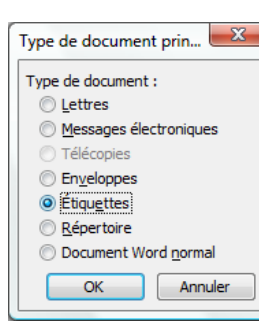

## 3. PARAMETRER LE FORMAT DE LA PLANCHE D'ETIQUETTES

Cliquer dans la zone : Taille internationales et sélectionner le format de vos étiquettes (souvent AVERY) 🔪

| - Cliquer dens la                                      | Options pour les étiquettes             | ×                                      |
|--------------------------------------------------------|-----------------------------------------|----------------------------------------|
| <ul> <li>Cliquer dans la<br/>zone Numéro de</li> </ul> | Informations sur Imprimante             |                                        |
|                                                        | ○ Matricielle                           |                                        |
| reference et                                           | Laser et jet d'encre Alimentation :     | Bac par défaut (Sélection automatique) |
| sélectionner le                                        | Description                             |                                        |
| format prédéfini                                       | Tailles internationales : Avery A4 et A | 45                                     |
| (taille et référence)                                  | Numéro de référence :                   |                                        |
| de la planche                                          | L7552 - Petite                          | Description                            |
| d'étiquettes (Les                                      | L7553 - Petite<br>L7560 - Adresse       | Hauteur : 3.39 cm                      |
| formats d'étiquettes                                   | L7562 - Adresse                         | Largeur : 9.9 cm                       |
| d'adresses AV/ERV                                      | L /563 - Adresse<br>L 7565 - Expédition | Taille du papier : A4 (210 x 297 mm)   |
|                                                        | L7567 - Adresse                         | <b>T</b>                               |
| les plus utilises sont                                 |                                         |                                        |
| les étiquettes                                         |                                         |                                        |
| L7159 et suivantes)                                    |                                         | Supprimer OK Annuler                   |

Cliquer : **OK** 

**4.** SELECTIONNER LA SOURCE DES DESTINATAIRES

- Idem 4 de la fiche outil 27
- => Les étiquettes vides sont affichées :

| 1                        | «Enregistrement suivant» | «Enregistrement suivant» |
|--------------------------|--------------------------|--------------------------|
| «Enregistrement suivant» | «Enregistrement suivant» | «Enregistrement suivant» |
| «Enregistrement suivant» | «Enregistrement suivant» | «Enregistrement suivant» |

## 5. PLACER LES CHAMPS DE FUSION DANS LES ETIQUETTES

- Cliquer dans l'étiquette le lieu où placer un champ de fusion
- Cliquer l'outil 📃 Insérer un champ de fusion
- Cliquer le champ à insérer
- Cliquer le bouton : Insérer ٠
- Recommencer pour tous les champs à insérer
- Mettre en forme l'étiquette et les champs de ٠ fusion et insérer des espaces entre les noms de champs
- Cliquer le bouton : **Propager les étiquettes** pour répliquer les paramètres de la 1<sup>ère</sup> étiquette sur les suivantes

| Champs de base de | <u>d</u> onnées   |
|-------------------|-------------------|
|                   |                   |
|                   |                   |
|                   |                   |
|                   |                   |
|                   |                   |
|                   |                   |
|                   |                   |
|                   |                   |
|                   |                   |
|                   |                   |
|                   |                   |
|                   |                   |
|                   |                   |
| Trafuer           | Annular           |
|                   | Champs de base de |

| CNED | Word      | Fiche-outil n° 29    | Auteur : CI. TERRIER |
|------|-----------|----------------------|----------------------|
|      |           |                      | R-FOW3               |
|      | 2002-2003 | Planche d'étiquettes | page 42              |

=> Les champs sont copiés dans toutes les étiquettes :

| _                                |                                                        |                                                        |
|----------------------------------|--------------------------------------------------------|--------------------------------------------------------|
| «Noms»     «CP» «Ville»     «CA» | «Enregistrement suivant»«Noms»<br>«CP» «Ville»<br>«CA» | «Enregistrement suivant»«Noms»<br>«CP» «Ville»<br>«CA» |
| «Enregistrement suivant»«Noms»   | «Enregistrement suivant»«Noms»                         | «Enregistrement suivant»«Noms»                         |
| «CP» «Ville»                     | «CP» «Ville»                                           | «CP» «Ville»                                           |
| «CA»                             | «CA»                                                   | «CA»                                                   |
| «Enregistrement suivant»«Noms»   | «Enregistrement suivant»«Noms»                         | «Enregistrement suivant»«Noms»                         |
| «CP» «Ville»                     | «CP» «Ville»                                           | «CP» «Ville»                                           |
| «CA»                             | «CA»                                                   | «CA»                                                   |

# **6.** APERÇU DES ETIQUETTES, SAUVEGARDE ET IMPRESSION

• Idem 7 à 9 de la fiche outil 27